## 新长城自强助学金申请表下载说明

学生端链接(手机登录即可): <u>https://ngwsp.cfrd.org.cn/mobile/#/</u>

①点击以上链接,可看到如下界面,点击**注册,**填写信息。**昵称**可以自己取一个,也可以直接用本人姓名;**手机号**为本人使用的手机号;点击"发送验证码"并填写短信验证码;设置密码、二次密码(即再确认一次密码)。后续登录有"手机号+密码"和短信验证码登录两种登录方式。如果忘记密码可点击"忘记密码?"进行重置密码。

| 欢迎登录    |       | 注册    |          |           | 重置密码  |          |           |
|---------|-------|-------|----------|-----------|-------|----------|-----------|
| 手机号 手机号 |       | 昵称    | 昵称       |           | 手机号   | 手机号      |           |
| 密码 密码   |       | 手机号   | 手机号      |           | 短信验证码 | 请输入短信验证码 | 发送验<br>证码 |
| 验证码登录   | 忘记密码? | 短信验证码 | 请输入短信验证码 | 发送验<br>证码 | 密码    | 密码       |           |
| 95      | 登录    |       | 密码       |           | 二次密码  |          |           |
| 注册      | 注册    |       |          |           |       | 确认       |           |
|         |       |       | 注册       |           |       | 去登录      |           |
|         |       |       | 去登录      |           |       |          |           |
|         |       |       |          |           |       |          |           |
|         |       |       |          |           |       |          |           |
|         |       |       |          |           |       |          |           |

②学生填写邀请码(即授权码),即可进入主页面

| ×                    | <br>×                      |                       |
|----------------------|----------------------------|-----------------------|
| く返回 邀请码              | 新长城自强助学金申排                 | <b>极系统</b>            |
| 爱心助学在行动<br>(项目发助申请中) | 助学 奇 助・ 伴 你<br>助力百万孩子完成上学梦 | Å K                   |
| 请填写邀请码:              | ・日本の時間                     | • 一封信<br>• 致你的一封信     |
| 載文                   | <b>自强关爱契约</b><br>助学资助 伴你成长 | <b>结对卡</b><br>一对一帮扶   |
|                      |                            | <b>毕业去向</b><br>毕业,去哪儿 |
|                      |                            |                       |
|                      | <b>介</b><br>主页             | <b>2</b><br>32.65     |

③点击"我的"进行信息完善,有"基本信息""家庭成员""家庭信息"三个版块。每一个版块的内容填写完毕后提交。

"基本信息"版块为个人信息和学校信息;"家庭成员"版块,每一位家庭成员的信息

逐个添加,即添加完一个成员的信息后提交再添加第二个成员的信息,只添加与自己有直接 关系的家庭成员即可;"家庭信息"版块为家庭情况和相关信息。"基本信息"当中的"头像" 请上传免冠证件照。

| ×                 | ×       |          |   | ×    |      |  |
|-------------------|---------|----------|---|------|------|--|
|                   | < 返回    | 基本信息     |   |      |      |  |
|                   | 姓名*     | 请输入姓名    |   | く 返回 | 家庭成员 |  |
|                   | 手机号*    | 请输入手机号   |   |      |      |  |
|                   | 身份证号*   | 请输入身份证号  |   |      |      |  |
|                   | 性别 *    | 🥝 男 🔵 女  |   |      | 添加成员 |  |
| 回,基本信息 去完善        | 出生年月日・  | 请输入出生年月日 |   |      |      |  |
| 兴家庭成员             | 籍贯*     | 请输入籍贯    |   |      |      |  |
| _                 | 民族*     | 请输入民族    |   |      |      |  |
| P 家庭信息 去完善        | 政治面貌*   | 请输入政治面貌  |   |      |      |  |
|                   | 邮箱 *    |          |   |      |      |  |
|                   | 微信 *    |          |   |      |      |  |
|                   | QQ *    |          |   |      |      |  |
|                   | 学校名称*   | 请输入学校名称  |   |      |      |  |
|                   | 院系•     | 请输入院系名称  |   |      |      |  |
|                   | 专业名称*   | 请输入专业名称  |   |      |      |  |
|                   | 学号•     | 请输入学号    |   |      |      |  |
|                   | 几年制(年)* | 请选择几年制   | > |      |      |  |
|                   | 入学年份*   | 请选择入学年份  | > |      |      |  |
|                   | 邮编 *    | 请输入邮编    |   |      |      |  |
|                   | 城市*     | 选择城市     |   |      |      |  |
|                   | 详细地址。   | 请请写详细地址  |   |      |      |  |
|                   | 头像 *    |          |   |      |      |  |
| <b>合</b><br>主页 現的 |         | 提交       |   |      |      |  |

| ×      |            |   | ×      |           |       |
|--------|------------|---|--------|-----------|-------|
| < 返回   | 家庭成员       |   | く 返回   | 家庭信息      |       |
|        |            |   | 家庭手机号* | 家庭手机号     |       |
|        |            |   | 家庭邮编*  | 家庭邮编      |       |
|        |            | × | 申请学生类型 |           |       |
| 姓名 *   | 姓名         |   |        |           |       |
| 年龄*    | 年龄         |   | 城市*    | 选择家庭城市    |       |
| 与本人关系* | 与本人关系      |   | 详细地址*  | 请填写详细地址   |       |
| 职业*    | 职业         |   | 家庭情况举要 | 请输入家庭情况举要 |       |
| 年收入*   | 年收入        |   |        |           |       |
|        | 40.000     |   |        |           | 0/200 |
|        | <b>佐</b> 父 |   |        | 提交        |       |
|        |            |   |        |           |       |
|        |            |   |        |           |       |
|        |            |   |        |           |       |
|        |            |   |        |           |       |
|        |            |   |        |           |       |
|        |            |   |        |           |       |

全部内容完善后,回到"我的"界面,点击"下载申请表",即可将申请表下载下来。学生可以到打印店打印出来,交给院系。

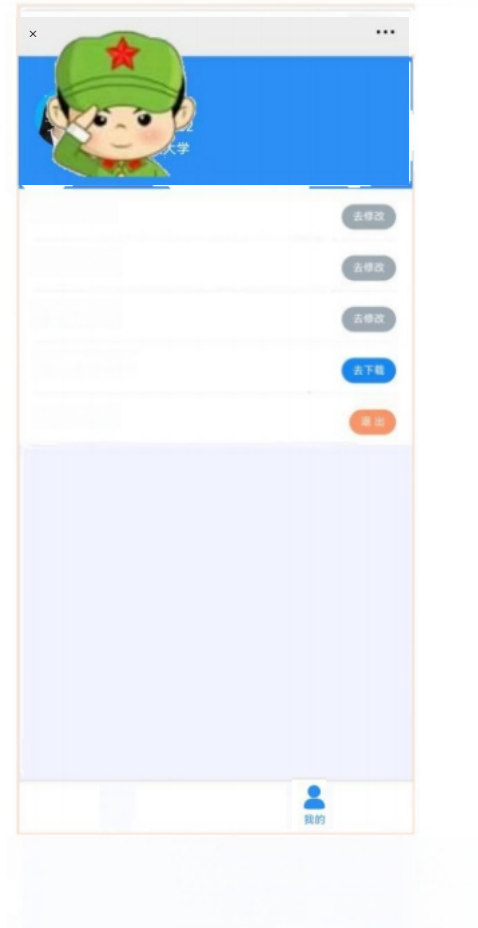